# 2. Specification

### 2-1. GSM General Specification

|                                           | GSM850                 | EGSM 900               | DCS1800                | PCS1900                | WCDMA<br>2100                                  | WCDMA<br>1900                                  | WCDMA<br>900                                   | WCMDA<br>850                                   |
|-------------------------------------------|------------------------|------------------------|------------------------|------------------------|------------------------------------------------|------------------------------------------------|------------------------------------------------|------------------------------------------------|
| Freq.<br>Band[MHz]<br>Uplink/<br>Downlink | 824~849<br>869~894     | 880~915<br>925~960     | 1710~1785<br>1805~1880 | 1850~1910<br>1930~1990 | 1922~1977<br>2112~2167                         | 1852~1907<br>1932~1987                         | 880~915<br>925~960                             | 824~849<br>869~894                             |
| ARFCN<br>range                            | 128~251                | 0~124<br>& 975~1023    | 512~885                | 512~810                | UL:<br>9612~9888<br>DL:<br>10562~10838         | UL:<br>9262~9538<br>DL:<br>9662~9938           | UL:<br>2712~2863<br>DL:<br>2937~3088           | UL:<br>4132~4233<br>DL:<br>4357~4458           |
| Tx/Rx<br>spacing                          | 45MHz                  | 45MHz                  | 95MHz                  | 80MHz                  | 190MHz                                         | 80MHz                                          | 45MHz                                          | 45MHz                                          |
| Mod. Bit<br>rate/<br>Bit Period           | 270.833kbps<br>3.692us | 270.833kbps<br>3.692us | 270.833kbps<br>3.692us | 270.833kbps<br>3.692us | 3.84Mcps                                       | 3.84Mcps                                       | 3.84Mcps                                       | 3.84Mcps                                       |
| Time Slot<br>Period/<br>Frame<br>Period   | 576.9us<br>4.615ms     | 576.9us<br>4.615ms     | 576.9us<br>4.615ms     | 576.9us<br>4.615ms     | FrameLength:<br>10ms<br>Slotlength:<br>0.667ms | FrameLength:<br>10ms<br>Slotlength:<br>0.667ms | FrameLength:<br>10ms<br>Slotlength:<br>0.667ms | FrameLength:<br>10ms<br>Slotlength:<br>0.667ms |
| Modulation                                | 0.3GMSK                | 0.3GMSK                | 0.3GMSK                | 0.3GMSK                | QPSKHQPSK                                      | QPSKHQPSK                                      | QPSKHQPSK                                      | QPSKHQPSK                                      |
| MS Power                                  | 33dBm~5dBm             | 33dBm~5dBm             | 30dBm~0dBm             | 30dBm~0dBm             | 24dBm~<br>-50dBm                               | 24dBm~<br>-50dBm                               | 24dBm~<br>-50dBm                               | 24dBm~<br>-50dBm                               |
| Power Class                               | 5pcl ~ 19pcl           | 5pcl ~ 19pcl           | 0pcl ~ 15pcl           | 0pcl ~ 15pcl           | 3(max+24dBm)                                   | 3(max+24dBm)                                   | 3(max+24dBm)                                   | 3(max+24dBm)                                   |
| Sensitivity                               | -102dBm                | -102dBm                | -100dBm                | -100dBm                | -106.7dBm                                      | -106.7dBm                                      | -106.7dBm                                      | -106.7dBm                                      |
| TDMA Mux                                  | 8                      | 8                      | 8                      | 8                      | 8                                              | 8                                              | 8                                              | 8                                              |
| Cell Radius                               | 35Km                   | 35Km                   | 2Km                    | 2Km                    | 2Km                                            | 2Km                                            | 2Km                                            | 2Km                                            |

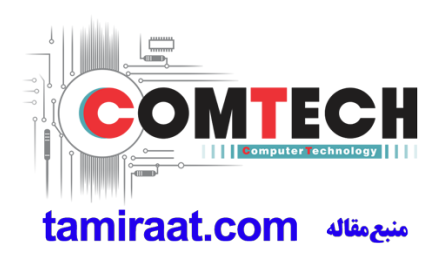

# 2. Specification

### 2-2. GSM Tx Power Class

| TX Power<br>control level | GSM850   | TX Power<br>control level | EGSM900  | TX Power<br>control level | DCS1800  | TX Power<br>control level | PCS1900  |
|---------------------------|----------|---------------------------|----------|---------------------------|----------|---------------------------|----------|
| 5                         | 33±2 dBm | 5                         | 33±2 dBm | 0                         | 30±3 dBm | 0                         | 30±3 dBm |
| 6                         | 31±2 dBm | 6                         | 31±2 dBm | 1                         | 28±3 dBm | 1                         | 28±3 dBm |
| 7                         | 29±2 dBm | 7                         | 29±2 dBm | 2                         | 26±3 dBm | 2                         | 26±3 dBm |
| 8                         | 27±2 dBm | 8                         | 27±2 dBm | 3                         | 24±3 dBm | 3                         | 24±3 dBm |
| 9                         | 25±2 dBm | 9                         | 25±2 dBm | 4                         | 22±3 dBm | 4                         | 22±3 dBm |
| 10                        | 23±2 dBm | 10                        | 23±2 dBm | 5                         | 20±3 dBm | 5                         | 20±3 dBm |
| 11                        | 21±2 dBm | 11                        | 21±2 dBm | 6                         | 18±3 dBm | 6                         | 18±3 dBm |
| 12                        | 19±2 dBm | 12                        | 19±2 dBm | 7                         | 16±3 dBm | 7                         | 16±3 dBm |
| 13                        | 17±2 dBm | 13                        | 17±2 dBm | 8                         | 14±3 dBm | 8                         | 14±3 dBm |
| 14                        | 15±2 dBm | 14                        | 15±2 dBm | 9                         | 12±4 dBm | 9                         | 12±4 dBm |
| 15                        | 13±2 dBm | 15                        | 13±2 dBm | 10                        | 10±4 dBm | 10                        | 10±4 dBm |
| 16                        | 11±3 dBm | 16                        | 11±3 dBm | 11                        | 8±4 dBm  | 11                        | 8±4 dBm  |
| 17                        | 9±3dBm   | 17                        | 9±3dBm   | 12                        | 6±4 dBm  | 12                        | 6±4 dBm  |
| 18                        | 7±3 dBm  | 18                        | 7±3 dBm  | 13                        | 4±4 dBm  | 13                        | 4±4 dBm  |
| 19                        | 5±3 dBm  | 19                        | 5±3 dBm  | 14                        | 2±5 dBm  | 14                        | 2±5 dBm  |
|                           |          |                           |          | 15                        | 0±5 dBm  | 15                        | 0±5 dBm  |

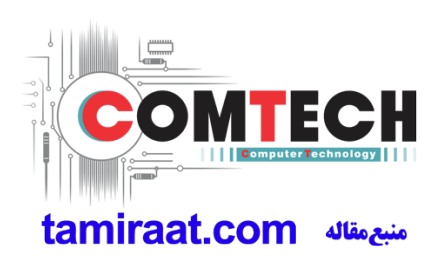

# 2. Specification

# 2-3. LTE General Specification

|                                           | LTE Band1                          | LTE Band3                              | LTE Band5                              | LTE Band8                              | LTE Band 20                            | LTE Band 40           |
|-------------------------------------------|------------------------------------|----------------------------------------|----------------------------------------|----------------------------------------|----------------------------------------|-----------------------|
| Freq.<br>Band[MHz]<br>Uplink/<br>Downlink | 1920~1980<br>2110~2170             | 1710~1785<br>1805~1880                 | 824~849<br>869~894                     | 2500~2570<br>1805~1880                 | 704~716<br>734~746                     | 2300~2400             |
| ARFCN range                               | UL:<br>18000~18599<br>DL:<br>0~599 | UL:<br>19200~19950<br>DL:<br>1805~1880 | UL:<br>20400~20649<br>DL:<br>2400~2649 | UL:<br>21450~21799<br>DL:<br>3450~3799 | UL:<br>24150~24449<br>DL:<br>6150~6449 | UL, DL :<br>2300~2400 |
| Tx/Rx spacing                             | 190MHz                             | 95MHz                                  | 45MHz                                  | 45MHz                                  | 41MHz                                  | -                     |
| Channel<br>Bandwidth                      | 60 MHz                             | 75 MHz                                 | 25 MHz                                 | 35 MHz                                 | 30 MHz                                 | 5/10/15/20<br>MHz     |
| Modulation                                | QPSK,16/64Q<br>AM                  | QPSK,16/64Q<br>AM                      | QPSK,16/64Q<br>AM                      | QPSK,16/64Q<br>AM                      | QPSK,16/64Q<br>AM                      | QPSK,16/64Q<br>AM     |
| MS Power<br>(MPR)                         | -35~25.7 dBm                       | -35~25.7 dBm                           | -35~25.7 dBm                           | -35~25.7 dBm                           | -35~25.7 dBm                           | -35~25.7 dBm          |
| Sensitivit<br>(QPSK)<br>(BW 10MHz)        | -94 dBm                            | -92 dBm                                | -92 dBm                                | -95dBm                                 | -95dBm                                 | -95dBm                |
| Cell Radius                               | >5Km                               | >5Km                                   | >5Km                                   | >5Km                                   | >5Km                                   | >5Km                  |

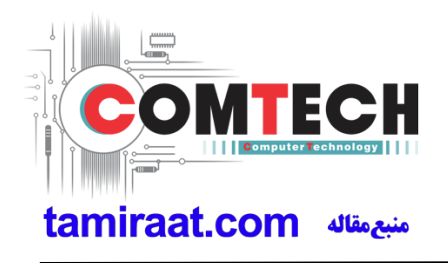

# 3. Operation Instruction and Installation

### **Main Function**

| Item      | Description                               |  |
|-----------|-------------------------------------------|--|
| OS        | Android V6.0 (Marshmallow)                |  |
| RF        | LTE Cat.4 (150/50Mbps)                    |  |
| Battery   | 2,600mAh                                  |  |
| Base Band | 1.5GHz Quad                               |  |
| Other RF  | A-GPS, BT4.0, USB 2.0, WIFI 802.11 b/g/n  |  |
| Camera    | 8MP Main CAM 5MP(Front)                   |  |
| LCD       | 5" HD OCTA, 720 x 1280                    |  |
| RAM       | 8GB + 12Gb eMCP                           |  |
| Sensor    | Accelerometer, Proximity                  |  |
| Accessory | Charger: 5V/1A<br>Data cable: 3.0pi, 0.8m |  |

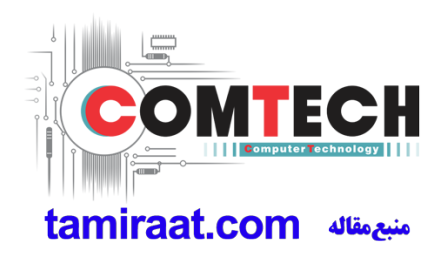

### 9. Reference Abbreviate

### **Reference Abbreviate**

- AAC: Advanced Audio Coding.
- AVC : Advanced Video Coding.
- BER : Bit Error Rate
- BPSK: Binary Phase Shift Keying
- CA : Conditional Access
- CDM : Code Division Multiplexing
- C/I : Carrier to Interference
- DMB : Digital Multimedia Broadcasting
- EN : European Standard
- ES : Elementary Stream
- ETSI: European Telecommunications Standards Institute
- MPEG: Moving Picture Experts Group
- PN : Pseudo-random Noise
- PS : Pilot Symbol
- QPSK: Quadrature Phase Shift Keying
- RS : Reed-Solomon
- SI : Service Information
- TDM : Time Division Multiplexing
- TS : Transport Stream

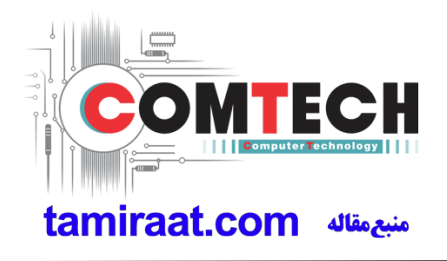

## **1.Safety Precautions**

### 1-1. Repair Precaution

Before attempting any repair or detailed tuning, shield the device from RF noise or static electricity discharges.

Use only demagnetized tools that are specifically designed for small electronic repairs, as most electronic parts are sensitive to electromagnetic forces.

Use only high quality screwdrivers when servicing products. Low quality screwdrivers can easily damage the heads of screws.

Use only conductor wire of the properly gauge and insulation for low resistance, because of the low margin of error of most testing equipment.

We recommend 22-gauge twisted copper wire.

Hand-soldering is not recommended, because printed circuit boards (PCBs) can be easily damaged, even with relatively low heat. Never use a soldering iron with a power rating of more than 100 watts and use only lead-free solder with a melting point below 250°C (482°F).

Prior to disassembling the battery charger for repair, ensure that the AC power is disconnected. Always use the replacement parts that are registered in the SEC system. Third-party replacement parts may not function properly.

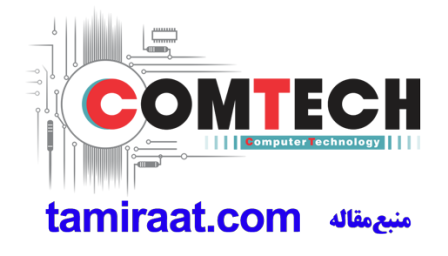

## **1.Safety Precautions**

### 1-2. ESD(Electrostatically Sensitive Devices) Precaution

Many semiconductors and ESDs in electronic devices are particularly sensitive to static discharge and can be easily damaged by it. We recommend protecting these components with conductive anti-static bags when you store or transport them.

Always use an anti-static strap or wristband and remove electrostatic buildup or dissipate static electricity from your body before repairing ESDs.

Ensure that soldering irons have AC adapter with ground wires and that the ground wires are properly connected.

Use only desoldering tools with plastic tips to prevent static discharge.

Properly shield the work environment from accidental electrostatic discharge before opening packages containing ESDs.

The potential for static electricity discharge may be increased in low humidity environments, such as air-conditioned rooms. Increase the airflow to the working area to decrease the chance of accidental static electricity discharges.

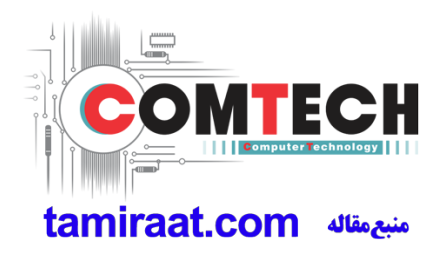

### 6-1. S/W Download

#### 6-1-1. Prepare for S/W Downloading

- Installation program: Downloader Program (Odin3 v3.12.1.exe)
- Mobile Phone
- Data Cable
- Mobile device specific S/W: Binary files

#### **※** Settings

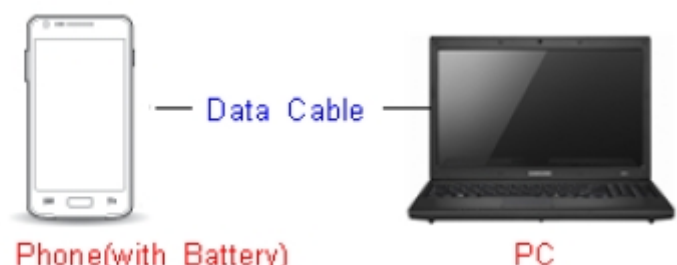

Mobile Phone(with Battery)

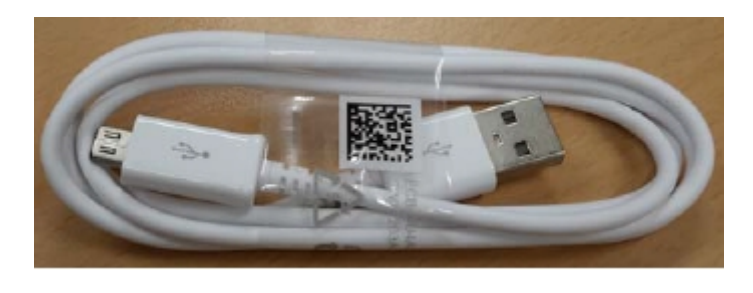

Data Cable : GH39-01710D

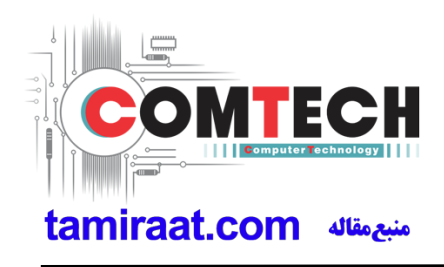

#### 6-1-2. S/W Installation Program (Downloader program)

■ Open up the S/W Installation Program by executing the "Odin3 v3.12.1.exe"

| 📮 Odin3 v3.12   |                                                                                                    |
|-----------------|----------------------------------------------------------------------------------------------------|
| Odin3 odin      |                                                                                                    |
|                 |                                                                                                    |
| ID:COM          |                                                                                                    |
| Log Options Pit | Tips - How to download HOME binary<br>OLD model : Download one binary "(BUILD_VER)_XXX_HOME.tar.md5"<br>ex) G925FXXU3DPA5_G925FOXA3DPA5_G925FXXU3DPA5_HOME.tar.md5<br>NEW model : Download BL + AP + CP + HOME_CSC |
|                 | BL           AP                                                                                                    |
|                 |                                                                                                    |
|                 |                                                                                                    |
|                 | Binary Size                                                                                                    |
| · · · · ·       | Start Reset Exit                                                                                                    |

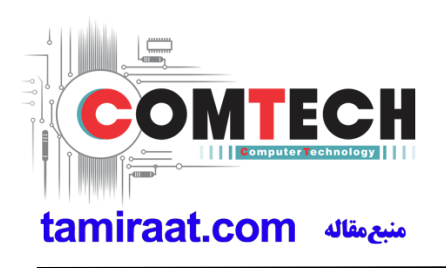

- 1. Enable the check mark by click on the following options,
- Check Auto Reboot, Re-Partition, and F. Reset Time, Nand Erase All
- Check PIT
- Check BOOTLOADER, PDA, PHONE, and CSC Files
- \* Note : "Odin v3.10 or above" checks MD5 checksum just after file selection.

| 📮 Odin3 v3.12                            |                                                                                                    |
|------------------------------------------|----------------------------------------------------------------------------------------------------|
| Odin3 odin                               |                                                                                                    |
|                                          |                                                                                                    |
|                                          |                                                                                                    |
| Log Options Pit                          | Tips - How to download HOME binary<br>OLD model : Download one binary "(BUILD_VER)_XXX_HOME.tar.md5"<br>ex) G925FXXU3DPA5_G925FOXA3DPA5_G925FXXU3DPA5_HOME.tar.md5<br>NEW model : Download BL + AP + CP + HOME_CSC |
| ✓ Nand Erase ✓ Re-Partition              | BL _J210FXXE0APF3_CL8303131_QB9874521_REV00_eng_mid_noship.tar.md5                                                                                                    |
| F. Reset Time                            | APJ210FXXE0APF3_CL8303131_QB9874521_REV00_eng_mid_noship.tar.md5                                                                                                    |
| DeviceInfo Flash Lock                    | CP _J210FXXE0APF3_CL8303131_QB9874521_REV00_eng_mid_noship.tar.md5                                                                                                    |
| T Flash                                  | CSC J210FODD0APF3_CL8303131_QB9874521_REV00_eng_mid_noship.tar.md5                                                                                                    |
| Phone EFS Clear  Phone Bootloader Update |                                                                                                    |
| AutoStart -                              | Binary Size 1592.5MB Mass D/L ►                                                                                                    |
| Set IMEI condition                       | Start Reset Exit                                                                                                    |

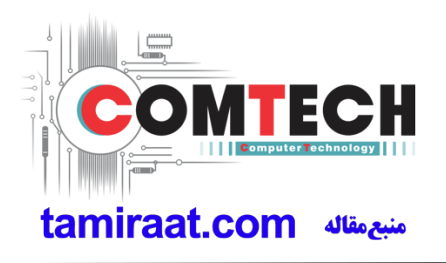

#### 2. Enter into Download Mode

- Enter into Download Mode by pressing Volume Down button, Home button and ON/OFF Button simultaneously followed by pressing Volume up button as a direction of the phone.

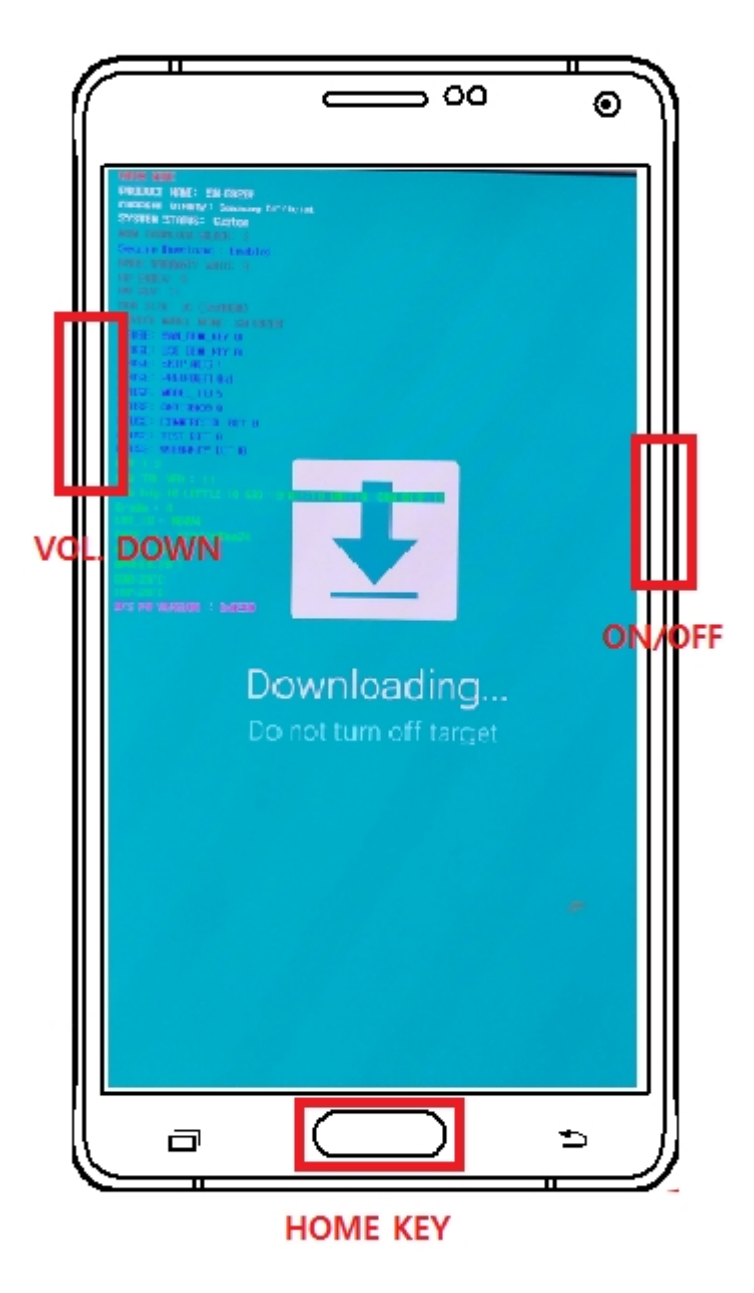

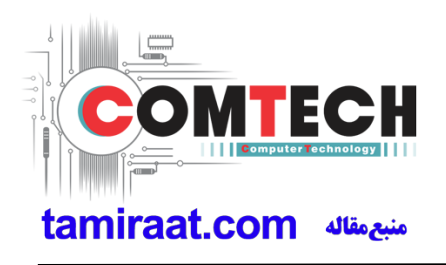

3. Connect the device to PC via Data Cable.

Make sure that the one of communication ports [ID:COM] box is highlighted in sky blue. The device is now connected with the PC and ready to download the binary files in it.

| 📮 Odin3 v3.12                                  |                                                                                                    |
|------------------------------------------------|----------------------------------------------------------------------------------------------------|
| Odin3 odin                                     |                                                                                                    |
| ID:COM<br>0:[COM13]                            |                                                                                                    |
| Log Options Pit                                | Tips - How to download HOME binary<br>OLD model : Download one binary "(BUILD_VER)_XXX_HOME.tar.md5"<br>ex) G925FXXU3DPA5_G925F0XA3DPA5_G925FXXU3DPA5_HOME.tar.md5<br>NEW model : Download BL + AP + CP + HOME_CSC                                                                                                    |
| Nand Erase     Re-Partition     E. Reset Trace | BL         J210FXXE0APF3_CL8303131_QB9874521_REV00_eng_mid_noship.tar.md5           Image: Comparison of the second second sec |
| DeviceInfo                                     | P                                                                                                    |
| T Flash Phone EFS Clear                        | CSC J210FODD0APF3_CL8303131_QB9874521_REV00_eng_mid_noship.tar.md5                                                                                                    |
| Phone Bootloader Update                        | Binary Size 1592.5MB Mass D/L                                                                                                    |
| Set IMEI condition                             | Start Reset Exit                                                                                                    |

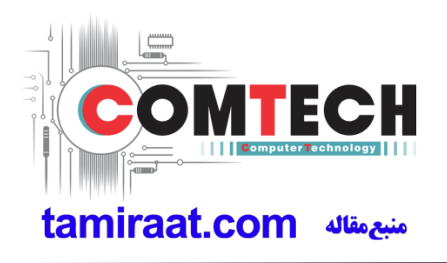

**4**. Start downloading the binary files into the device by clicking Start button on the screen. The green colored "PASS!" sign will appear on the upper-left box if the binary files have been successfully downloaded into the device.

| 📮 Odin3 v3.12                                                        |                                                                                                    |
|----------------------------------------------------------------------|----------------------------------------------------------------------------------------------------|
| Odin3 odin                                                           |                                                                                                    |
| PASS!                                                                |                                                                                                    |
| 01:37                                                                |                                                                                                    |
| ID:COM                                                               |                                                                                                    |
| 0.[c0m1024]                                                          |                                                                                                    |
| Log Options Pit                                                      | OLD model : Download one binary "(BUILD_VER)_XXX_HOME.tar.md5"<br>ex) G925FXXU3DPA5_G925F0XA3DPA5_G925FXXU3DPA5_HOME.tar.md5<br>NEW model : Download BL + AP + CP + HOME_CSC |
| Re-Partition                                                         | BLJ210FXXE0APF3_CL8303131_QB9874521_REV00_eng_mid_noship.tar.md5                                                                                                    |
| ✓ F. Reset Time                                                      | AP _J210FXXE0APF3_CL8303131_QB9874521_REV00_eng_mid_noship.tar.md5                                                                                                    |
| DeviceInfo                                                           | CP _J210FXXE0APF3_CL8303131_QB9874521_REV00_eng_mid_noship.tar.md5                                                                                                    |
| T Flash                                                              | CSC J210FODD0APF3_CL8303131_Q89874521_REV00_eng_mid_noship.tar.md5                                                                                                    |
| <ul> <li>Phone EFS Clear</li> <li>Phone Bootloader Update</li> </ul> |                                                                                                    |
| AutoStart - 💌                                                        | Binary Size 1592.5MB Mass D/L                                                                                                    |
| Set IMEI condition                                                   | Start Reset Exit                                                                                                    |

5. Disconnect the device from the Data cable.

**6**. Once the device boots up, you can check the version of the binary file or name by pressing the following code in sequence; **\*#1234#** 

You can perform Factory Reset by Settings  $\rightarrow$  Accounts  $\rightarrow$  Backup and reset

#### **%** Caution. Never disconnect during the S/W downloading.

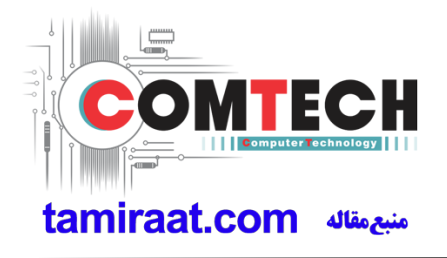

### 6-2 IMEI writing

#### 6-2-1 Preparation

- New IMEI writing Program has been released.
- Supported Model : Models which CAB files are uploaded on HHPsvc INI File category, instead of ini file.
- Refer to below IMEI writing procedure.

- H/W

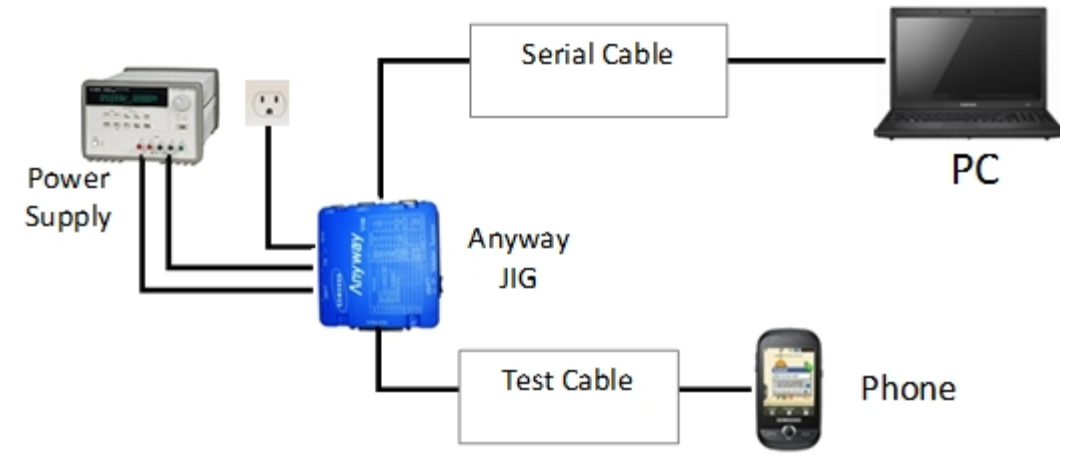

#### - S/W

| ① Library Install | To use Daseul, library files should be installed.<br>Refer to SVC Bulletin<br>"(11-82) Daseul (New IMEI writing Program) Library Install<br>guide_rev1.0"                                 |
|-------------------|----------------------------------------------------------------------------------------------------|
| ②Launcher         | DASEUL_SVC_Launcher_v3_0_25 or higher<br>-Uploaded on HHPsvc Notice                                                                                                    |
| ③ Runtime File    | <ol> <li>DASEUL_Runtime_Ver_3.1.139.0.CAB or higher<br/>-Uploaded on HHPsvc Notice</li> <li>Make 'ModelName' folder at the same position with<br/>launcher &amp; Runtime file.</li> </ol> |
| ④Model File       | Copy Model File under the 'Model Name' folder                                                                                                    |

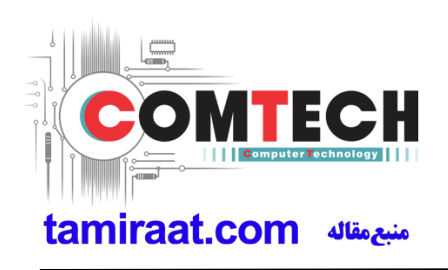

#### 6-2-2 IMEI writing Process

| 1. Run DASEUL_S                            | /C_Launcher_v3.0.10                       | ).exe                                 |              |  |
|--------------------------------------------|-------------------------------------------|---------------------------------------|--------------|--|
|                                            | v2 0 27 eve                               |                                       |              |  |
| ag DASEUL_Launcher                         | _v5.0.27.exe                              |                                       |              |  |
| 2. Select IMEI and t                       | hen Extract & Run                         |                                       |              |  |
|                                            |                                           |                                       |              |  |
| A DASEUL Launcher Ver 3.0.27               |                                           |                                       |              |  |
| < Launcher Status >                        | Status                                    |                                       |              |  |
| 1 ::: Start Normal Mode :::                | Complete                                  |                                       |              |  |
|                                            |                                           |                                       |              |  |
|                                            |                                           |                                       |              |  |
| Calact Extract Process                     |                                           |                                       |              |  |
| Runtime DASEUL_Runtime                     | _Ver_3.1.159.5.CA8                        |                                       |              |  |
| SMD F/T                                    |                                           |                                       |              |  |
| PBA F/T Calibration                        |                                           |                                       |              |  |
| CAL 2nd                                    |                                           |                                       |              |  |
| Final Auto Final 2nd                       |                                           |                                       |              |  |
| 00232   SH-3700                            | F_COMMON(CSC)_IMEL_Ver_3.1.159.0.CAE      |                                       |              |  |
| GPS                                        |                                           |                                       |              |  |
| BT                                         |                                           | _                                     |              |  |
|                                            | Extract & Run Close                       |                                       |              |  |
|                                            |                                           |                                       |              |  |
| 3. Check 'IMEI Write                       | e / IMEI Check', and c                    | lick 'IMEI SVC & Repa                 | air Option'  |  |
|                                            |                                           |                                       |              |  |
| Set Sy<br>Set System Conf                  | stem Configuratio                         | n                                     | [X]          |  |
| Test Process<br>[Process] [Master] [Circa] | Test Condition                            | System Config.                        | Model        |  |
| SMD F/T                                    | Real CAL Cycle: on every                  | Language English                      | Information  |  |
| Calbration                                 | 20 default CALs<br>Calibration Mode : FDT | Line Type IPerson Cel                 | Hardware     |  |
| Calibration 2ND Final Auto                 | CAL2nd Mode : FDT V                       | Smart Cloud Cell                      | Connig       |  |
| Final Auto 2ND Final Manual                | Final<br>Supply RF Simplify Prediction    | # of Phone 1                          | Config.      |  |
| IMEI Write 🔽 🗌<br>IMEI Check 🗹 🗍           |                                           | of UI 1                               | Loss         |  |
| MDL+2nd Chelk                              | Reset Loss Correction Count               | of Jig                                | $\leq$       |  |
| IMEI Read                                  | Test Mode : Signaling                     | IP Address 10.244.246.156<br>SKD Mode | Config.      |  |
| STA Check                                  | WLAN                                      | MultiSharing(CMWS)                    | MSTS         |  |
| WLAN C C                                   | Test Mode : WLan                          | Advanced Separating(ADS)              | $\leq$       |  |
| BT C                                       | Use RFSM                                  |                                       | End Band     |  |
| Power Off-On before WLAN                   | Use Second PC Save ODS                    | Operation Condition<br>Operation RUN  | Engine Freq. |  |
| LCIA  Merge 2G3G Block Rad.                | Merge Felica Cal                          | Condition SeeLog                      |              |  |
|                                            | IBI Reset                                 | IMELSVC&Repair Option                 | OK           |  |

Confidential and proprietary-the contents in this service guide subject to change without prior notice

| 4. Check 'SVC , User Ticke                                                                                         | et No' and click OK                                                                                                    |                                                  |                                                                                                    |
|----------------------------------------------------------------------------------------------------|----------------------------------------------------------------------------------------------------|--------------------------------------------------|----------------------------------------------------------------------------------------------------|
| IMELSVC && Repair Option                                                                                           | _                                                                                                    |                                                  | 23                                                                                                    |
|                                                                                                    |                                                                                                    |                                                  |                                                                                                    |
| FTR N/A 👻                                                                                                    | Rework N/A 👻                                                                                                    | Korean SVC Write                                 | <b>_</b>                                                                                                    |
| SVC User Ticket No 💌                                                                                               | SELA MIAMI                                                                                                    | Local FOTA Check                                 |                                                                                                    |
|                                                                                                    | Repair Board                                                                                                    | SVC Factory Reset                                |                                                                                                    |
| Romania SVC                                                                                                    | T Argentina SKD                                                                                                    |                                                  |                                                                                                    |
| Initial PGM(SVC)                                                                                                   | Turkey                                                                                                    |                                                  |                                                                                                    |
| ATT Rework                                                                                                    | Slovakia SVC                                                                                                    |                                                  |                                                                                                    |
| ☐ IMEI Clear(Factory)                                                                                              | GED 2nd Inspection                                                                                                    |                                                  |                                                                                                    |
| Cutgoing Inspection Check                                                                                          | SBSC(PBA) SVC                                                                                                    |                                                  |                                                                                                    |
|                                                                                                    |                                                                                                    |                                                  |                                                                                                    |
|                                                                                                    |                                                                                                    | OK                                               | CANCEL                                                                                                    |
| 5. Click 'Hardware Config'                                                                                         |                                                                                                    |                                                  |                                                                                                    |
|                                                                                                    |                                                                                                    |                                                  |                                                                                                    |
| Set System<br>Set System Configuration                                                                             | em Configuration                                                                                                    |                                                  |                                                                                                    |
| Test Process                                                                                                    | Condition                                                                                                    | em Config.                                       | Model                                                                                                    |
| SMD F/T Real                                                                                                    | CAL Cycle: on every                                                                                                    | uage English                                     | formation                                                                                                    |
| PBA F/T Calibration                                                                                                | 20 default CALs Line                                                                                                    | Name LINE(temp)                                  | ardware                                                                                                    |
| Calibration 2ND                                                                                                    | bration Mode : FDT Z Line                                                                                                    | Type IPerson Cell                                | Config                                                                                                    |
| Final Auto                                                                                                    | 2nd Mode : FDT                                                                                                    | Smart Cloud Cell                                 | gnalLoss                                                                                                    |
| Final Manual                                                                                                    | aly RF Signal by Conduction 💌 = of                                                                                                    | Phone 1                                          | Config.                                                                                                    |
| IMEI Write 🔽 🗌                                                                                                    | Start                                                                                                    | ful 1                                            | LOSS T                                                                                                    |
| SVC Board                                                                                                    | eset Loss Correction Count                                                                                                    | Number 1                                         | nibration                                                                                                    |
| IMEI Read Test                                                                                                    | Mode : Signaling                                                                                                    | dress 10.244.246.165                             | Transac                                                                                                    |
| STA Write                                                                                                    | SKD                                                                                                    | Mode                                             | Config.                                                                                                    |
| STA Check WLA                                                                                                    | Mult                                                                                                    | iSharing(CMWS)                                   |                                                                                                    |
|                                                                                                    |                                                                                                    |                                                  | Contract of the second second s |
| WLAN Test                                                                                                    | Mode : WLan Deve                                                                                                    | iloper Mode                                      | libration                                                                                                    |
| WLAN Test<br>GPS TEST                                                                                              | Mode: WLan Deve<br>Adv                                                                                                    | anced Separating(ADS)                            | alteration                                                                                                    |
| WLAN Test<br>GPS TET<br>BT TETUTE<br>WLAN Use                                                                      | Mode: WLan  Deve Adv  RFSM  Second PC  C  C  C  C  C  C  C  C  C  C  C  C                                                                                                    | anced Separating(ADS)                            | Albration<br>Reference<br>Ref Band                                                                                                    |
| WLAN Test<br>GPS TEST<br>BT TEST<br>WLAN USE<br>Power Off-On before WLAN USE<br>Bluetooth Sav                      | Advises WLan Advises Advises A | anced Separating (ADS)                           | ind Band<br>Ingine Freq.                                                                                                    |
| WLAN Test<br>GPS TEME<br>BT WLAN Use<br>Power Off-On before WLAN Use<br>Bluetooth Saw<br>LCIA Merge 2G3G Block Rad | t Mode : WLan Z Deve<br>Adv<br>RFSM C<br>Second PC C<br>re ODS C<br>rge Felica Cal C<br>C Reset C                                                                                                    | anced Separating(ADS) ation Condition RUN SeeLog | Interation<br>Interaction<br>Igine Freq.                                                                                                    |

Confidential and proprietary-the contents in this service guide subject to change without prior notice

| 6. Click 'Port Setting'                                                                                                    |
|----------------------------------------------------------------------------------------------------|
| Hardware Component Configuration                                                                                                    |
| Controller Type, IO Bus Type, Port Setting                                                                                                    |
| Phone MSTS Sharing Controller DBMS Server HOME(GUMI) V PBA F/T Punction Test Jig Part Setting                                                                                                    |
| I/F - 1 Type Senial COM  Control Type N/A  I/F - 2 Type I/A  I/F Type Senial COM  Port Setting Power Power                                                                                                    |
| Port Setting  IF Jig Type AnyWayJig  Robot / ShieldBox  IF Type Setal COM  Port Setting  Detector  Port Setting  Port Setting Port Setting Port Setting |
| Control Type N/A v In Type Port Setting                                                                                                    |
| Port Setting         MES PN Sender         SMD F/T           Type         N/A                                                                                                    |
| Count 0 v<br>I/F Type GPIB v<br>Port Setting B'd Address 5 v<br>Port Setting                                                                                                    |
| I/F Type GPIB  Port Setting SAVE                                                                                                    |
| Cancel                                                                                                    |
|                                                                                                    |
| 7. Select Port Number and SAVE                                                                                                    |
|                                                                                                    |
| Set IO BUS Configuration                                                                                                    |
| Phone IO Bus Setting                                                                                                    |
| Common                                                                                                    |
| BaudRate 115200 V                                                                                                    |
| Data Bit 8                                                                                                    |
| Parity No 💌                                                                                                    |
| Stop Bit 1                                                                                                    |
|                                                                                                    |
|                                                                                                    |
| SAVE                                                                                                    |
|                                                                                                    |
| Cancer                                                                                                    |

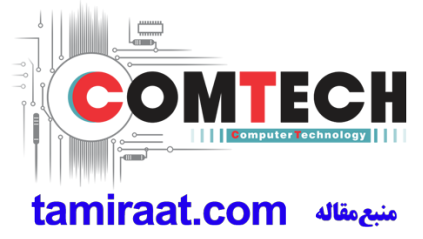

Confidential and proprietary-the contents in this service guide subject to change without prior notice

| 0                | of Svel                                       |                                                                                                    | lauration                                                                                                    | ialoa                                                                                                    |            |                                    |             |                                              |                         |                                         |                                                                                                    |                     |    |      |
|------------------|-----------------------------------------------|----------------------------------------------------------------------------------------------------|----------------------------------------------------------------------------------------------------|----------------------------------------------------------------------------------------------------|------------|------------------------------------|-------------|----------------------------------------------|-------------------------|-----------------------------------------|----------------------------------------------------------------------------------------------------|---------------------|----|------|
| t Process        | a aya                                         | em co                                                                                                    | - Test Con                                                                                                    | ition                                                                                                    |            |                                    | - System Co | nfg.                                         |                         | -                                       |                                                                                                    |                     |    |      |
| man N            | [acter]                                       | [claue]                                                                                                    | Calbrat                                                                                                    | 00                                                                                                    |            |                                    | Language    | English                                      |                         | Mod                                     | del                                                                                                    |                     |    |      |
| Nem F            | ides dur y                                    | [Deres                                                                                                    | Real CAL                                                                                                    | Cycle: on a                                                                                                    | wery       |                                    | Line Name   | 1 The (terms)                                |                         | Inform                                  | ation                                                                                                    |                     |    |      |
| F/T E            |                                               |                                                                                                    |                                                                                                    | 20                                                                                                    | · Oer      | AUR CALS                           | Line Tunn   | Lanciana,                                    | ,                       | Hard                                    |                                                                                                    |                     |    |      |
| bration          |                                               |                                                                                                    |                                                                                                    |                                                                                                    |            |                                    | Line Type   | Block Cell                                   | -                       | Con                                     | ifig                                                                                                    |                     |    |      |
| Auto             | 1                                             |                                                                                                    | Calbra                                                                                                    | on Mode :                                                                                                    | Dynamic    | ¥                                  | # of Phon   | e 1                                          | *                       | $\geq$                                  | -                                                                                                    |                     |    |      |
| al Manual        | 1                                             |                                                                                                    | Final                                                                                                    | signal by                                                                                                    | Conduc     | in y                               | Start Num   | ber L                                        |                         | Con                                     | Loss                                                                                                    |                     |    |      |
| I Process        |                                               | -                                                                                                    |                                                                                                    | and and a set                                                                                                    | Potenties. | 001                                | of Jg       | 11                                           |                         |                                         | $ \rightarrow$                                                                                                    |                     |    |      |
| Check            |                                               | 2                                                                                                    |                                                                                                    |                                                                                                    |            |                                    | IP Address  | 10.244.1                                     | 14.62                   | ( ( ( ( ( ( ( ( ( ( ( ( ( ( ( ( ( ( ( ( | 1000                                                                                                    |                     |    |      |
| +2nd Check       |                                               |                                                                                                    | Test Sig                                                                                                    | al Mode :                                                                                                    | Signaling  | v                                  |             |                                              |                         |                                         |                                                                                                    |                     |    |      |
| Rework           |                                               |                                                                                                    | Develo                                                                                                    | per Mode                                                                                                    |            |                                    |             |                                              |                         |                                         |                                                                                                    |                     |    |      |
| I Read           | 1                                             |                                                                                                    |                                                                                                    |                                                                                                    |            |                                    |             |                                              |                         | Calbr                                   | ation                                                                                                    |                     |    |      |
|                  |                                               | -                                                                                                    | MEI-                                                                                                    |                                                                                                    |            | -                                  |             |                                              |                         |                                         | -                                                                                                    |                     |    |      |
| AN Off-On befa   | ve WL                                         |                                                                                                    | Use N                                                                                                    | SM Cond PC                                                                                                    |            | E.                                 |             |                                              |                         | End B                                   | bing<br>Land                                                                                                    |                     |    |      |
| etooth           | Ce vite-                                      | Г                                                                                                    | Save C                                                                                                    | OS                                                                                                    |            |                                    | Operation   | Condition                                    |                         |                                         |                                                                                                    |                     |    |      |
|                  |                                               |                                                                                                    | C                                                                                                    | HEL                                                                                                    |            |                                    | 6           | Coroca.                                      |                         |                                         |                                                                                                    | 1                   |    |      |
|                  |                                               |                                                                                                    | SVC                                                                                                    | Repair                                                                                                    |            |                                    | Oper        | ation                                        |                         |                                         |                                                                                                    |                     |    |      |
|                  |                                               |                                                                                                    |                                                                                                    | ption                                                                                                    |            |                                    | COER        | AT IN ANY ANY ANY ANY ANY ANY ANY ANY ANY AN |                         | 0                                       | K                                                                                                    |                     |    |      |
| lick Mo          | del                                           | Info                                                                                                    | and                                                                                                    | DK w                                                                                                    | hen p      | op-uţ                              | o show      | s                                            |                         |                                         | ),                                                                                                    | ]                   | _  | <br> |
| lick Mo          | del                                           | Infc                                                                                                    | and                                                                                                    | DK w                                                                                                    | hen p      | op-up<br>becs(M) Ser               | o show      | s                                            | EXE Serv<br>I Desper    | Radet 5 Card                            | 17994 1P4<br>190.1                                                                                                    | rrison Cell<br>T'st | K. | <br> |
| Click Mo         | odel                                          | Infc                                                                                                    | and of the second second secon                                                                                                    | DK w                                                                                                    | hen p      | op-up                              | o show      | s                                            | Dil Sere I<br>I Buyer   | KMC 5 Date<br>Nome PC                   | тури ур<br>но.<br>ск                                                                                                    | rison Cell<br>Thi   |    | <br> |
| Click Mo<br>SM-J | odel<br>1211                                  | Info                                                                                                    | and of some the solution of the solution of th                                                                                                    | DK w<br>Area was<br>Phon<br>rogram.                                                                                          | hen p      | op-up                              | o show      | s                                            | Di Sire<br>I Beyer      | Note: 5 Call<br>Note: 10 Chec           | KTYPH 1PH<br>INC.)                                                                                                    | rtion Cell<br>Tot   |    | <br> |
| Click Mo         | odel<br>210<br>Plana                          | Info                                                                                                    | and and a                                                                                                    | OK w<br>MEI We<br>Phon                                                                                                    | hen p      | op-up                              | ) show      | S                                            | E8 Sore<br>Bayer        | Notes Date                              | KTYPE SPE<br>NO.:                                                                                                    | mision Cell<br>Thi  |    | <br> |
| Click Mo         | odel<br>1210<br>1210                          |                                                                                                    | and and a second second                                                                                                    | DK w<br>Arci wa<br>Phon<br>Yogram                                                                                            | hen p      | op-up<br>Actus - P<br>Peck (M) Ser | ) show      | S                                            | E08 Serv<br>Baryer      | Index S Carl<br>Normal Tec<br>ID Chee   | ITYPH SPH<br>(NO.)                                                                                                    | mison Cell<br>Thi   |    |      |
| Click Mo         | Ddel                                          |                                                                                                    | and of Saw Ve Saw Ve Sa                                                                                                    | DK w<br>Mill Wee<br>Phon<br>togram.                                                                                          | hen p      | op-up<br>MEEL - St<br>Internet     | ) show      | S<br>North                                   | E8 Ser<br>I Bayer       | ID Chec                                 | ск                                                                                                    | rtion Cell<br>Ful   |    | <br> |
| Click Mo         | odel<br>I211<br>Plates<br>0 0 sec<br>Total Te |                                                                                                    | and of<br>Several<br>Several<br>Process<br>Process<br>Proces<br>Process<br>Process<br>Process<br>Process<br>Process<br>Process<br>Process<br>Process | DK w<br>Phon<br>togram.<br>sed)<br>s: 0.0%)                                                                                  | hen p      | op-up                              | ) show      | S                                            | Dit Sere  <br>  Buyer   | ICARE S Carl                            | KType SP<br>(RO.)                                                                                                    | mon Cell<br>Thi     |    |      |
| Click Mo         | odel<br>21(<br>None<br>0.0 sec<br>Total Te    | Infc<br><b>DF</b><br>1 1290<br>1 1290<br>1 1290<br>1 1290                                                                                                    | and<br>and<br>is we we<br>restart The<br>restart The<br>restart The                                                                                                    | DK w<br>ME W<br>Phon<br>togram.                                                                                              | hen p      | op-up                              | o show      | S                                            | Di Sere<br>I Deper      | ID Ches                                 | KTYPH SP4<br>(RO.)                                                                                                    | The set             |    |      |
| Click Mo         | odel<br>1211<br>Rone<br>0 0 sec<br>Total Te   | Infc<br>DF<br>tool (Au                                                                                                    | and<br>and<br>Sources<br>Process<br>restart The<br>rge ( 0.0 as<br>t Fait 0 (Ra                                                                                                    | DK w<br>Phon<br>togram.                                                                                                    | hen p      | op-up                              | ) show      | S                                            | Di Sire<br>I Bayer      | Notes Cat<br>Notes PC                   | there are                                                                                                    | rtson Cell<br>Ful   |    | <br> |
| Click Mo         | odel<br>121(<br>None<br>0.0 sec<br>Total Te   | Infc<br>DF<br>12200<br>store 4.1<br>rst. 0, Te                                                                                                    | and<br>Sov Vo<br>Sov Vo<br>Process<br>of Fact 0 (Fact                                                                                                    | DK w<br>Phon<br>togram.<br>e. 0.0%)                                                                                          | hen p      |                                    | o show      | S                                            | Dil Sore<br>Deyer       | Notes Call<br>Notes PC                  | Пурн 11-<br>(но.)<br>св.                                                                                                    | etc.or              |    |      |
| Click Mo         | odel                                          |                                                                                                    | and<br>and<br>and                                                                                                    | DK w<br>Arci we<br>Phon<br>rogram.<br>(0.0%)<br>e. 0.0%)<br>ett Phonel<br>pathum [                                           | hen p      |                                    | o show      | S                                            | Elit Sore :<br>Dayer    | India S Data<br>Norma Inc<br>ID Chec    | турн (р)<br>(8)<br>(8)                                                                                                    | eje.or              |    |      |
| Click Mo         | odel                                          | Infc<br>DF<br>1220<br>State & 1<br>State & 1<br>Sta | and of Save Version Version Ve                                                                                                    | DK w<br>Alt: Wri<br>Phon<br>togram.<br>(0.0%)<br>(0.0%)                                                                      | hen p      | op-up                              | o show      | S<br>Norre<br>Norre<br>Une                   | Edi Sare I<br>Bayer     |                                         | EType 10<br>(NO.)                                                                                                    | ettern Cell<br>Tyst |    |      |
| Click Mo         | odel                                          | Infc<br>DF<br>(1200<br>1000 (Ave<br>est: 0, Te<br>est: 0, Te                                                                                                    | and of Save Version Version Ve                                                                                                    | DK w<br>MEIWE<br>Phor<br>togram.<br>(0.0%)<br>(0.0%)                                                                         | hen p      |                                    | ) show      | S<br>Norte<br>Norte                          | Ett Sare /<br>Etterer / |                                         | 1719PE 11P<br>180.;<br>ck                                                                                                    | etter               |    |      |
| Click Mo         | odel                                          | Infc<br>                                                                                                    | and of Save Veringer (C.O. save Veringer (C.O. save Veringer (C.O.                                                                                                    | DK w<br>Phor<br>Togram.<br>(0.0%)<br>(100 Phore<br>Pathone<br>Pathone<br>Pathone<br>Pathone<br>Pathone<br>Pathone<br>Pathone | hen p      | op-up                              | ) show      | S<br>Nores                                   |                         |                                         | (Type 1)<br>(RO.)<br>(R                                                                                                    | etto Cell<br>Thi    |    |      |
| Click Mc         | odel                                          | Infc<br>                                                                                                    | and of Several Control of Several Control of Severa                                                                                                    | DK w<br>Phor<br>hogram.<br>and)<br>a. 0.0%)                                                                                  | hen p      | op-up                              | ) show      | S<br>Norm                                    |                         |                                         | Type sp<br>RC ;<br>RC ;<br>RC ;                                                                                                    | ention Cell<br>Thi  |    |      |
| Click Mc         | Please<br>None<br>0.0 sec<br>Total Te         | Infc<br>DF<br>1200 0<br>1200 (Ave<br>est. 0, Te                                                                                                    | and of the second second secon                                                                                                    | DK w<br>Phor<br>togram.<br>and)<br>att Phore<br>pathone<br>pathone                                                           | hen p      | op-up                              |             | S<br>Nores                                   |                         |                                         | Type SP                                                                                                    | ere.or              |    |      |
| Click Mc         | odel                                          |                                                                                                    | and and and and and and and and and and                                                                                                    | DK w<br>Phor<br>togram.<br>x003)<br>x10 Phore<br>togram.                                                                     | hen p      | op-up                              | o show      | S                                            |                         |                                         | 17994 SP<br>(RO) SP<br>(A) SP<br>(A) SP |                     |    |      |
| Click Mc         | odel                                          |                                                                                                    | and and and and and and and and and and                                                                                                    | DK w<br>Phon<br>togram.<br>2005)<br>2015                                                                                     | hen p      |                                    | o show      | S                                            |                         |                                         | 17994 SP<br>(RO) SP<br>Ck                                                                                                    |                     |    |      |

Confidential and proprietary-the contents in this service guide subject to change without prior notice

| 10. Click OK                                                                |                                                                                                    |  |
|-----------------------------------------------------------------------------|----------------------------------------------------------------------------------------------------|--|
| About ComponentOne VICE Cid                                                 | 2 (f loka)                                                                                                    |  |
|                                                                             | ComponentOne VSFlexGrid8 (Light)<br>Version: 8.0.20101.261                                                                                             |  |
| Online http://www<br>Newsgroup<br>For email support, please v<br>Contact Us | w.componentone.com Check for online<br>www.componentone<br>www.componentone.com<br>write to: support.vsflex@componentone.com<br>ComponentOne Technical |  |
| This product included in Copyright © 2001, 2010 Comp                        | ComponentOne Studio(tm) onentOne LLC. All rights reserved, OK                                                                                          |  |
| IMEI Writing Items<br>CSC                                                   |                                                                                                    |  |
| PDA<br>Software2                                                            | N098OMU1ANB5                                                                                                    |  |
| I PD                                                                        | ·                                                                                                    |  |
| Contents                                                                    |                                                                                                    |  |
| DMB _                                                                       |                                                                                                    |  |
| SKU_CODE                                                                    | SM-G920XXXXEUR                                                                                                    |  |
| BUYER                                                                       | DBT                                                                                                    |  |
| Material_Code                                                               |                                                                                                    |  |
| Boot                                                                        |                                                                                                    |  |
| Factorii Software                                                           |                                                                                                    |  |
| 🔲 2nd Func Test (AT&T)                                                      | STA Option                                                                                                    |  |
| FactoryReset+Check                                                          | 🗖 Don't DB Upload 🗖 Tizen Download                                                                                                    |  |
| Pre Product                                                                 | Packing Rework     Android Download                                                                                                    |  |
| 🗖 Main Repair                                                               |                                                                                                    |  |
| Save                                                                        | Load Cancel                                                                                                    |  |

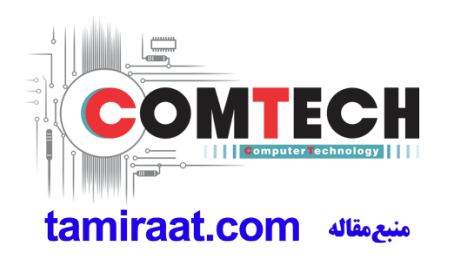

Confidential and proprietary-the contents in this service guide subject to change without prior notice

| 12. Input IMEI Number and click Apply.                                                                                                    |  |
|----------------------------------------------------------------------------------------------------|--|
| DALSHA - EM-GASON                                                                                                    |  |
| Model SM-J210F WWW None CSC None Beer Not CO. The<br>RSM WY DASEUL_V3 129.0 Process INCL WRIGHD MET Check(M) Service                                                                                                    |  |
| Phone 01 Ki Check                                                                                                    |  |
| Status //iease Exit & Hestart The Program.  Hestalt None                                                                                                    |  |
| Time 0.0 second (Average : 0.0 second)                                                                                                    |  |
| Marte San San San San San San San San San San                                                                                                    |  |
| Phone 01 PFSM: Not Use T 0 P: 000.0%                                                                                                    |  |
|                                                                                                    |  |
| MEPersonal Lock Index Example Code Visio Code Visio                                                                                                    |  |
| Anteriak USLack Kay<br>Bubash Diskak Kay<br>SP Diskack Kay                                                                                                    |  |
| Stop                                                                                                    |  |
| Reset                                                                                                    |  |
|                                                                                                    |  |
| Adde Barrier Berney Test Dates State and State State S |  |
| 13. ① Click Start, and input IMEI writing ID and Password $\rightarrow$ ②input Ticket No.                                                                                                    |  |
|                                                                                                    |  |
| Phone 01                                                                                                    |  |
| Status Press [START ALL] Button!!!  Persolt News                                                                                                    |  |
| Time 0.0 second (Average : 0.0 second)                                                                                                    |  |
| Foll(%) Total Test: 0, Test Fail: 0 (Rate: 0.0%)                                                                                                    |  |
| Phone 01 Ideet No Ideet No                                                                                                    |  |
| Statud Phone01 [Result Phone01 [IME] F Password to Start                                                                                                    |  |
| Content of the second of the second of       |  |
| Network UnLock Key Subset UnLock Key Subset UnLock Key                                                                                                    |  |
| Master Key                                                                                                    |  |
| Start                                                                                                    |  |
| Stop                                                                                                    |  |
| Reset                                                                                                    |  |
| Neset                                                                                                    |  |
| Reset                                                                                                    |  |

Confidential and proprietary-the contents in this service guide subject to change without prior notice

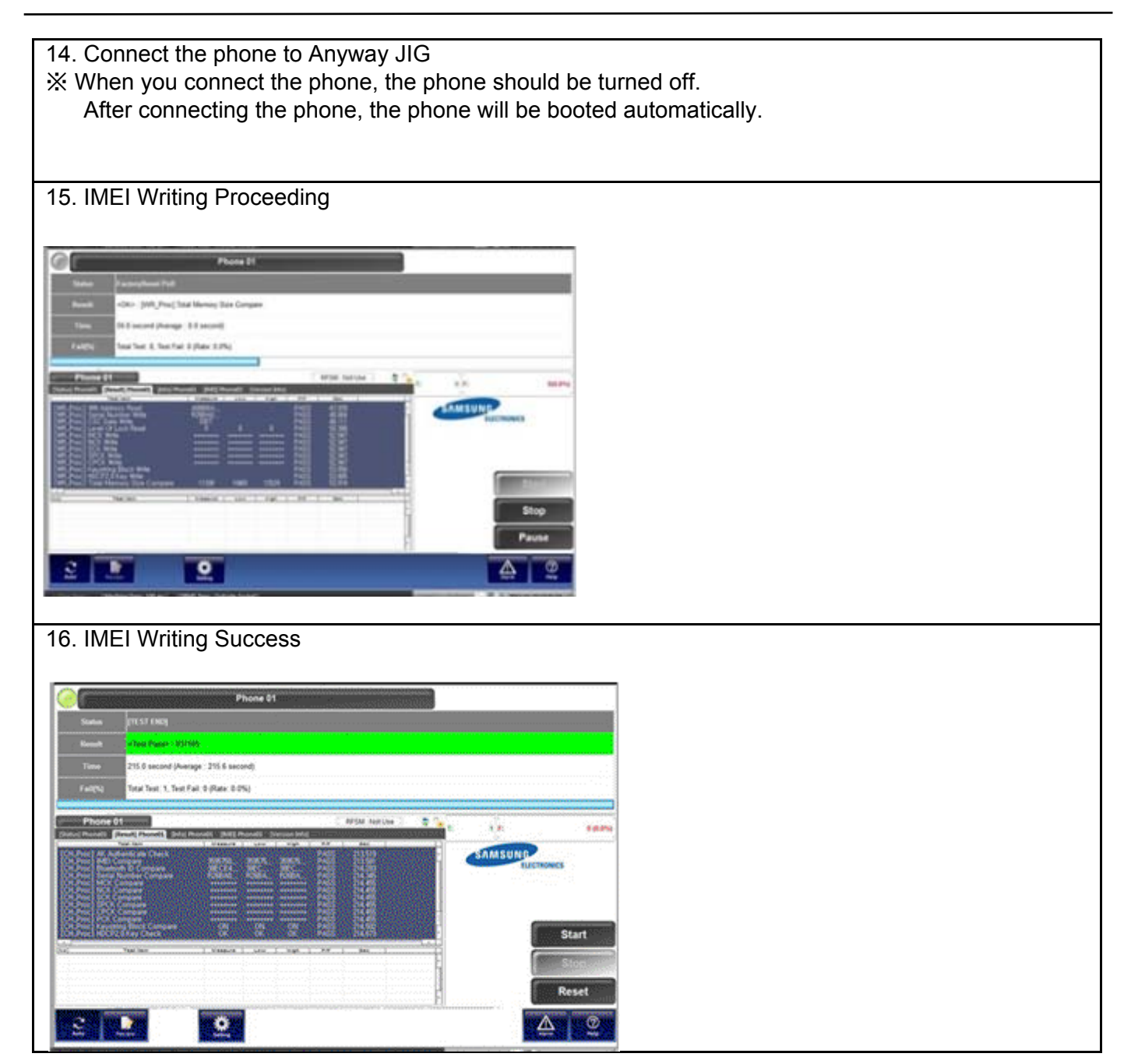

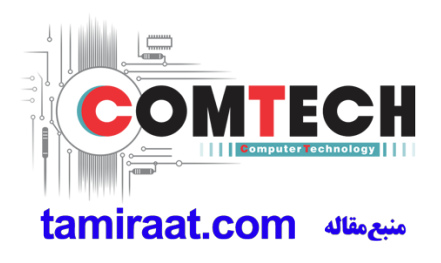

### 6-3. RF Calibration

#### 6-3-1. Required items in order to calibrate RF

•Installation program: RF Calibration Program

- Daseul\_Launcher\_vx.x.xx.exe
- Daseul\_CAL\_ALL\_Runtime\_x.x.xxx.x.CAB
- Model File (SM-J210F\_OPEN\_CALIBRATION\_Ver\_3.1.201.3.CAB)
- \* It is required to use the latest program.
  - · SM-J210F Mobile Phone
  - E3632A Power Supply
  - · JIG BOX (GH81-11888A)
  - · Adapter (GH81-11888K)
  - · 1.35Φ RF Cable (GH81-11962G 1ea)
- · R&S CMW500
- · GPIB Cable (2ea)
- · IF Cable (GH81-10952A)
- · UART Serial Cable

Table of test cables

|                      | GH81-10631A          | GH81-10952A         | GH81-11171A         |                    |
|----------------------|----------------------|---------------------|---------------------|--------------------|
|                      | 11 pin               | 7 pin (New)         | 7 pin (Old)         |                    |
|                      | GH81-11962D          | GH81-11962G         | GH81-11962C         | GH81-11962F        |
| RF Cable<br>(Manual) | 1.35T, Short<br>SMAP | 1.35T, Long<br>BNCP | 1.6T, Short<br>SMAP | 1.6T, Long<br>BNCP |
|                      | GH81-11962A          | GH81-11962B         | GH81-11962E         |                    |
| 4 Port Divider       | Use / No use         | Divider Cable       | 50Ω terminator      |                    |

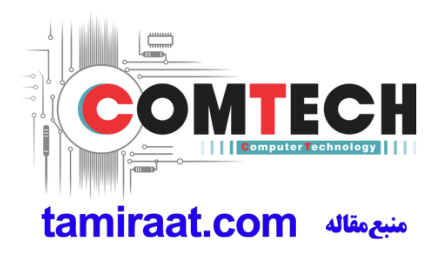

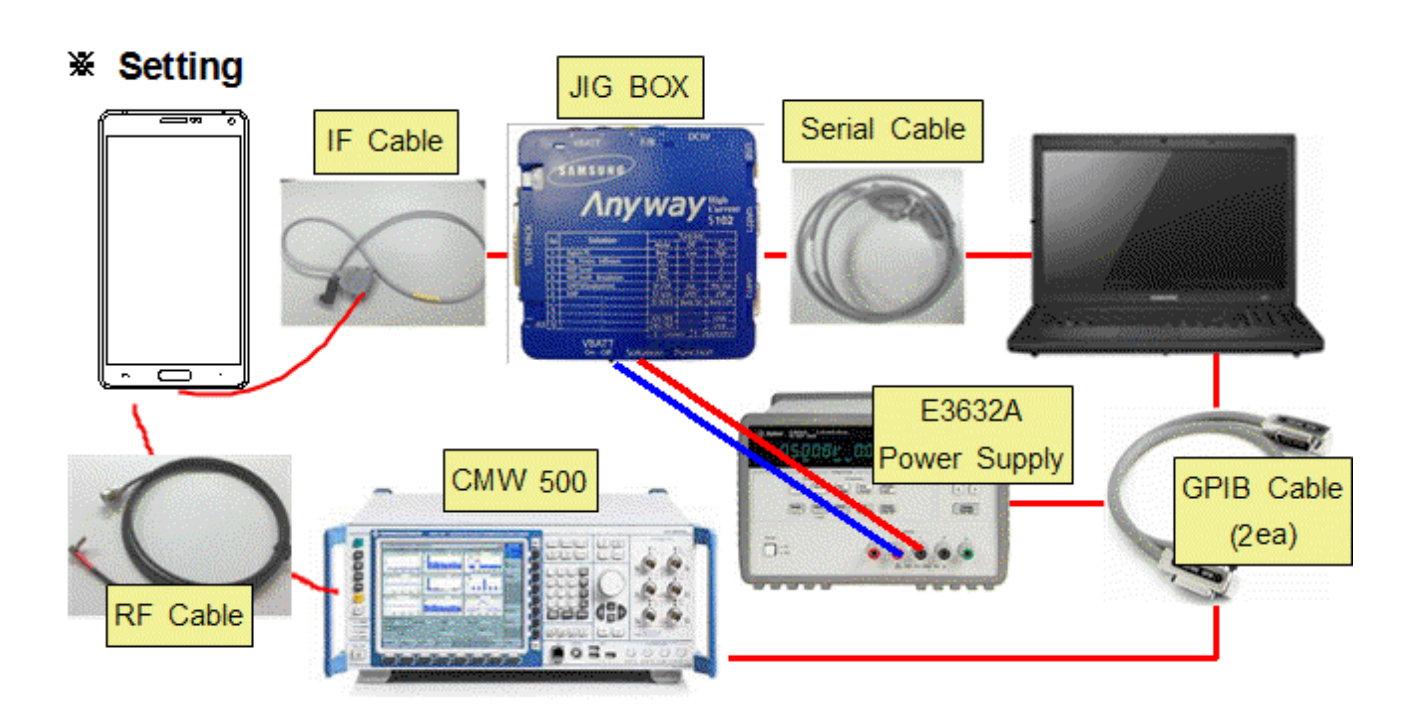

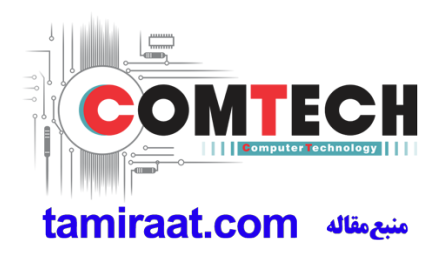

#### 6-3-2. RF Calibration Program

- 1. Run the RF Calibration Program Launcher, 'DASEUL\_Launcher\_vx.x.xx.exe'.
  - DASEUL\_CAL\_ALL\_Runtime\_3.1.190.0\_r00368
  - ASEUL\_Launcher\_v4.0.0
  - SM-J210F\_SWA\_CALIBRATION\_Ver\_3.1.193.0T3

2. Check the 'Calibration' menu, and select 'Extract & Run'.

| o. Proce                                | ssing                    | Status                 |      |  |
|-----------------------------------------|--------------------------|------------------------|------|--|
| 1 ::: St                                | art Normal Mode :::      | Complete               |      |  |
|                                         |                          |                        |      |  |
| elect Extra                             | act Process              |                        |      |  |
| Runtime                                 | DASEUL_Runtime_Ver_3     | .1.190.0.CAB           |      |  |
| SMD F/                                  | T<br>r                   |                        |      |  |
| Calibrati                               | on r00368   SM-J210F_SW/ | CALIBRATION_Ver_3.1.19 | 3.0T |  |
| CAL 2nd<br>Final Au<br>Final 2n<br>IMEI | d                        |                        |      |  |
| WLAN                                    |                          |                        |      |  |
| BT                                      |                          |                        |      |  |

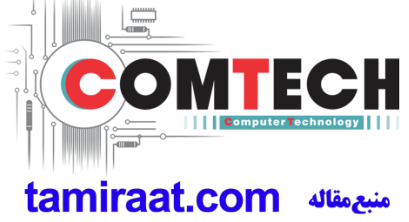

Confidential and proprietary-the contents in this service guide subject to change without prior notice

3. Check the 'CAL' and open the model file, then select 'Start' button.

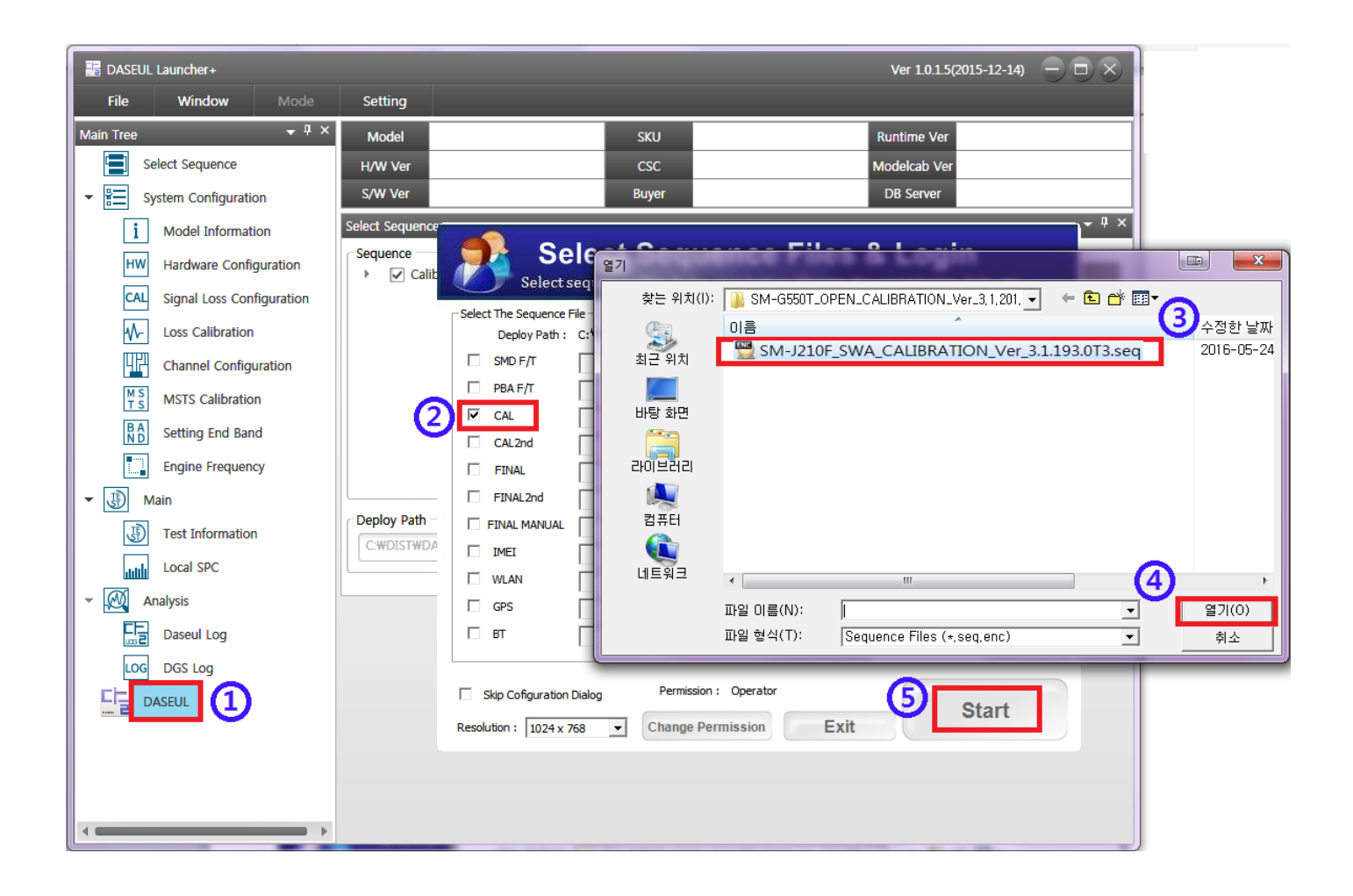

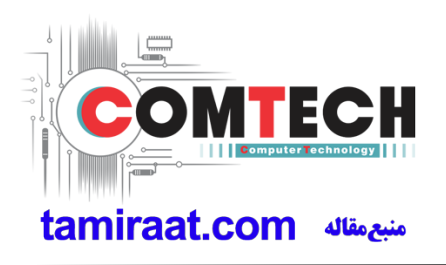

4. Change the Line Type to 'Block Cell' and disable 'Smart Cloud Cell'.

| Set System                                                                                                    | System Configurati                                                                                                    | on                                                                                                    | X                                                                                                    |
|----------------------------------------------------------------------------------------------------|----------------------------------------------------------------------------------------------------|----------------------------------------------------------------------------------------------------|----------------------------------------------------------------------------------------------------|
| Test Process       [Master] [S         SMD F/T       □         PBA F/T       □         Calibration       ✓         Calibration 2ND       □         Final Auto       □         Final Auto       □         Final Auto       □         Final Auto       □         Final Auto       □         Final Manual       □         IMEI Write       □         IMEI Check       □         MDL +2nd Check       □         MDL Rework       □         IMEI Read       □         STA Write       □         STA Check       □         BT       □         WLAN       □         Power Off-On before WLAN         Bluetooth       LCIA         Merge 2G3G Block Rad. | Test Condition         Calibration         Real CAL Cycle: on every         20         Calibration Mode :         FDT         CAL 2nd Mode :         Final         Supply RF Signal by         Readiation         - Loss Cal         Reset Loss Correction Count         Test Mode :         WLAN         Test Mode :         IMEI         Use RFSM         Use Second PC         Save ODS         Merge Felica Cal         OQC Reset         IBI Reset | System Config.         Language       English         Line Name       LINE(temp)         Line Type       Block Cell         Smart Cloud Cell       Smart Cloud Cell         # of Phone       1         Start Number       1         of UI       1         Start Number       1         IP Address       10.253.40.78         SKD Mode       MultiSharing(CMWS)         Developer Mode       Advanced Separating(ADS)         Operation       RUN         Condition       RUN         Stel SVC&Repair Option       IMEI SVC&Repair Option | Model<br>Information<br>Hardware<br>Config<br>Signal Loss<br>Config.<br>Signal Loss<br>Config.<br>Config.<br>MSTS<br>Calibration<br>Setting<br>End Band<br>Engine Freq.<br>OK |

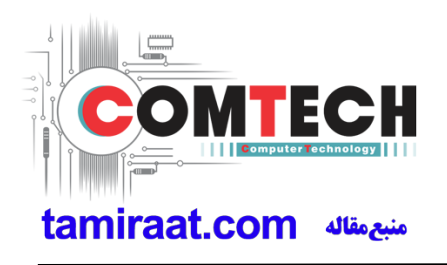

5. Set the GPIB address of MSTS(CMW500) and Power Supply(E3632A) to enter

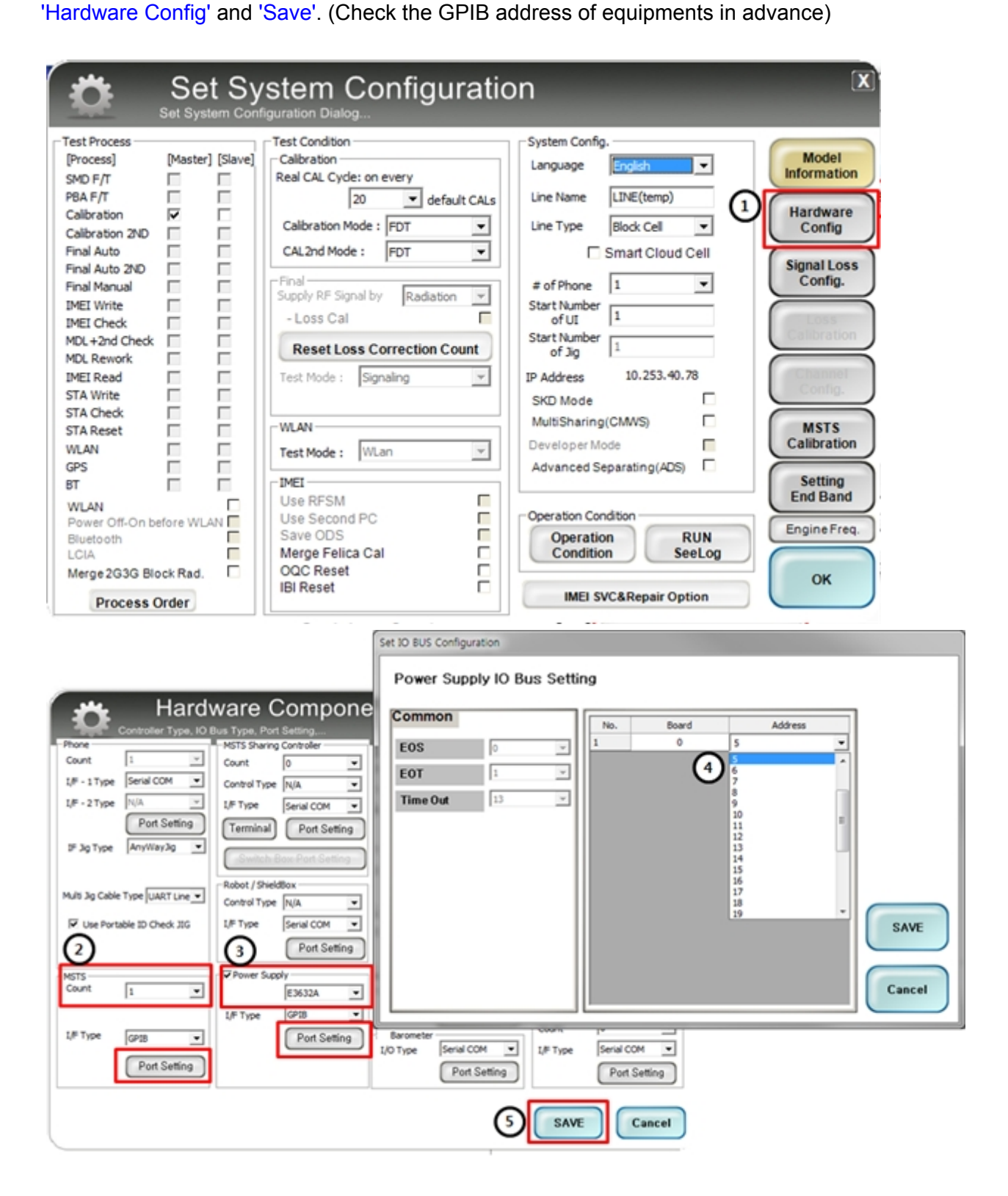

Confidential and proprietary-the contents in this service guide subject to change without prior notice

6. Press 'OK' to start RF Calibration after completing all settings.

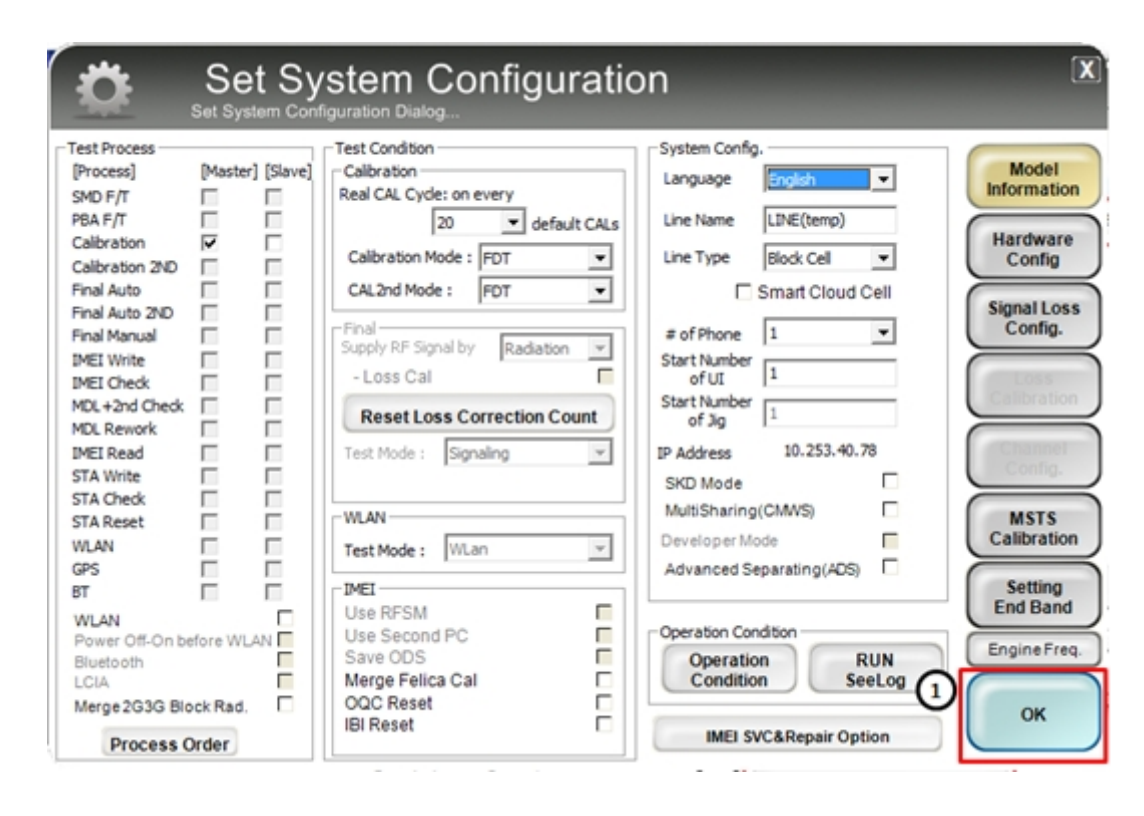

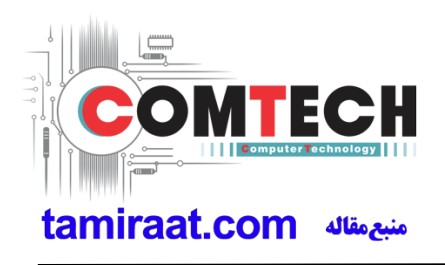

| DASEUL - SM-                                                                                                    | J210F [ ID: / Permission: A                                                                                                    | dmin ] [Outside-TM                                                                                   | AX]         |               |                                           | _ 🗆 🗙              |
|----------------------------------------------------------------------------------------------------|----------------------------------------------------------------------------------------------------|----------------------------------------------------------------------------------------------------|-------------|---------------|-------------------------------------------|--------------------|
| Model SN                                                                                                    | I-J210F H/W Ve<br>S/W Ve                                                                                                    | REV0.4<br>Shark                                                                                      | SKU<br>CSC  | xx<br>1       | DB Ser OME(GUN Cell Ty<br>Buyer XX PC NO. | Block Cell<br>NONE |
| Proces Calibra<br>PGM V DASEU                                                                                                    | a <mark>tion(M)</mark><br>JL_v3.1.190.0 / Calibratio                                                                                                    | on(r00368)                                                                                           |             |               |                                           |                    |
|                                                                                                    |                                                                                                    | Phone 01                                                                                             |             |               | Path Loss Measure                         | Mode               |
| Status                                                                                                    | Press [START ALL] Bu                                                                                                    | tton!!!                                                                                              |             |               |                                           |                    |
| Result                                                                                                    | None                                                                                                    |                                                                                                    |             |               |                                           |                    |
| Time                                                                                                    | 0.0 second (Average : 0                                                                                                    | 0 second)                                                                                            |             |               |                                           |                    |
| Fail(%)                                                                                                    | Total Test: 0, Test Fail: 0                                                                                                    | (Rate: 0.0%)                                                                                         |             |               |                                           |                    |
| U/N : -                                                                                                    |                                                                                                    |                                                                                                    |             |               |                                           |                    |
| Phone 0 <sup>4</sup>                                                                                                    | 1                                                                                                    |                                                                                                    |             | \$ 9          | T: 0 F:                                   | 0(0.0%)            |
| [Status] Phone01                                                                                                    | [Result] Phone01 [Info] Pho                                                                                                    | ne01 [Version Info]                                                                                  | [Fail] All  | 19            |                                           | 0(0.070)           |
| 16:45:19 01 HW<br>16:45:19 01 Calib<br>16:45:19 01 Calib<br>16:45:19 01 Si<br>16:45:19 01 Si<br>16:45:19 01 En<br>16:45:19 01 Uh<br>16:45:20 01 Uh | Version Write<br>HW Version Write<br>HTCRaad<br>HTC Verification<br>Calibration Date<br>Version Version Version<br>Version Version Version<br>Version Version Version<br>Version Version Version<br>Version Version Version<br>Version Version Version<br>Version Version Version<br>Version Version Version<br>Version Version Version<br>Version Version Version Version<br>Version Version Version<br>Version Version Version Version<br>Version Version Version Version<br>Version Version Version<br>Version Version Version<br>Version Version Version<br>Version Version Version<br>Version Version Version<br>Version Version Version<br>Version Version Version<br>Version Version Version Version<br>Version Version Version Version<br>Version Version Version Version<br>Version Version Version Version<br>Version Version Version Version Version<br>Version Version Ve | Init Complete<br>Init Complete<br>Write Init Complete<br>omplete<br>Complete<br>it<br>ITS Init Start | Status      |               | SAMSUNG                                   | CTRONICS           |
| 16:45:21 01 Uli<br>16:45:21 01 Uli<br>01 Ir                                                                                                    | nitTestStep Set JIG Solution<br>nitTestStep Get Reference C<br>nstrument RefCurrent[8] = I                                                                                                    | urrent<br>),23355[mA]                                                                                |             |               |                                           | Start              |
| 16:45:35 01 Ul<br>16:45:35 01 Ul<br>01 Ir                                                                                                    | nitTestStep Reference Curre<br>nitTestStep Get MSTS Licen<br>nstrument MSTS License I                                                                                                    | nt = 0,2<br>se<br>ifo                                                                                |             |               |                                           | Stop               |
| 16:45:36 U1 Un<br>16:45:38 O1 Un<br>16:45:38 O1 Un                                                                                                 | nit lestStep Get MSTS Hese<br>nitTestStep Initial Step End,<br>nitTestStep Press [START A                                                                                                    | TEST READY!<br>LL] Button!!!                                                                         |             | -             |                                           | Reset              |
|                                                                                                    | T T                                                                                                    |                                                                                                    |             |               |                                           | TREBET             |
| Auto Red                                                                                                    | clpe Setting Test Ite                                                                                                    | m H/W Setting Se                                                                                     | tting(Etc.) | nc.           | Alar                                      | n (?)<br>Help      |
| :: [One Step] :: []                                                                                                    | Machine Freq : 100 ms ] [ D                                                                                                    | 3MS Type : Outside-TN                                                                                | MAX ]       | Level : [01-E | irror] 🍒 🛃 🛰 🦳 2016-0                     | 06-09 16:45:44     |

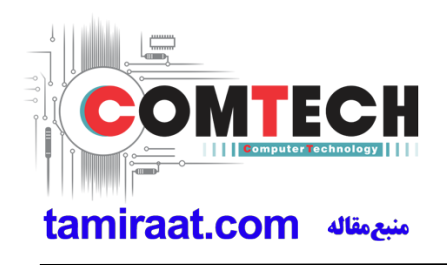